How to get into Brainfuse:

| From ACES                                                                                                    | From Canvas                                                                                                    |  |
|----------------------------------------------------------------------------------------------------|----------------------------------------------------------------------------------------------------|--|
| <ol> <li>Log into <u>ACES</u>.</li> <li>Select the My Courses tab.</li> <li>Click on the Brainfuse Online<br/>Tutoring link.</li> </ol> | <ol> <li>Open your course.</li> <li>Click on the Brainfuse Online<br/>Tutoring Link on the left-hand<br/>side.</li> </ol> |  |

Once you're in Brainfuse,

- Select Live Help if you have a quick question sessions are 30 minutes.
- Select **Tutor Match** if you want to work with one of NLC's in-house tutors.
- Select Writing Lab if you want a paper reviewed in 24 hours.

| ALAMO COLLEGES DISTRIC<br>Northeast Lakeview College                                             |                                                                                 | English 👻                                                                                                    |
|--------------------------------------------------------------------------------------------------|---------------------------------------------------------------------------------|----------------------------------------------------------------------------------------------------|
| 🥠 Home Expert Help 🕶 Study 🕶                                                                     |                                                                                 | My Account 🕶                                                                                                    |
| What subject or class can we help you with? T                                                    | Tutors are available now                                                        | SEARCH                                                                                                    |
| Live Help<br>Select Topic Select Subject Por favor marque aquí si prefiere tutoría<br>en español | Tutor Match<br>Select Topic<br>Select Subject<br>For Northeast Lakeview College | Click here to send your paper to our writing experts.<br>You will receive a reply in your inbox within 24-hours. |
| Check Tutor Availability Connect Don't want a live session? Send a question                      | tutors, click here.                                                             | Submit Paper                                                                                                    |

Once you've booked your appointment,

- The tutor will send you a confirmation email.
- Look for your appointment. in My Calendar under Student.
- Once you enter your appointment, the tutor will send you a conference call request by computer, so you can talk together.

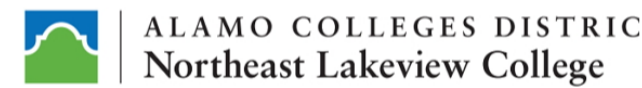

English 🔻

Enter

♦ Home Expert Help • Study • ☑ ≦ Student •

 Calendar

Easily schedule live, online meetings between you and others. To get started, simply click the "Add Session" button.

BFNLCStudent1, here are your scheduled sessions:

Moderator: NathanC22

Attendees: BFNLCStudent1

Notes:

Focus/reason for appointment(copy and paste assignment instructions if applicable): Hi Nathan, Just Kathy checking in - go ahead and approve this appt - thanks!

Start: Thu 3/26/20 9:00 AM CDT to Thu 3/26/20 9:30 AM CDT

## Questions?

## **Brainfuse Tech Support:**

- Brainfuse2020 User Guide
- Phone: (866) 272-4638
- Email: <u>support@brainfuse.com</u>

## **NLC Tech Support:**

- Phone: (201) 486-5777
- Email: <u>nlc-helpdesk@alamo.edu</u>

## NLC Tutoring:

- Phone: (210) 580-6658
- Email: <u>nlc-lakeviewtutors@alamo.edu</u>